## Offline Sign In to a MacBook

When signing into your MacBook, you are redirected to sign in with your Microsoft Account. This allows your sign in to be the same across most of New Hope's software. However, when you need to sign in to your MacBook without the internet, this creates an issue, as you cannot reach Microsoft servers to sign in. This guide will show you how to sign in when you do not have internet.

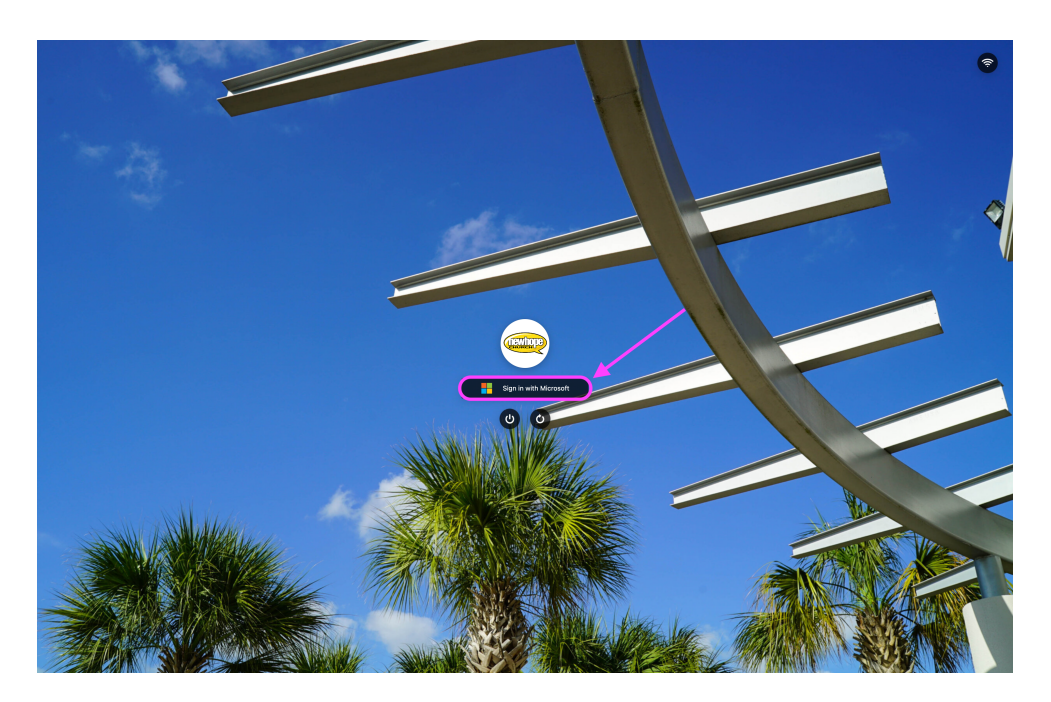

1. On the login screen, click "Sign in with Microsoft" as normal.

| Microsoft<br>Sign in<br>Email phone, or Skype<br>The account? Cluste and |  |
|--------------------------------------------------------------------------|--|
| Cen't access your account?                                               |  |
|                                                                          |  |

2. Then click on the small person icon in the top right corner of the login screen.

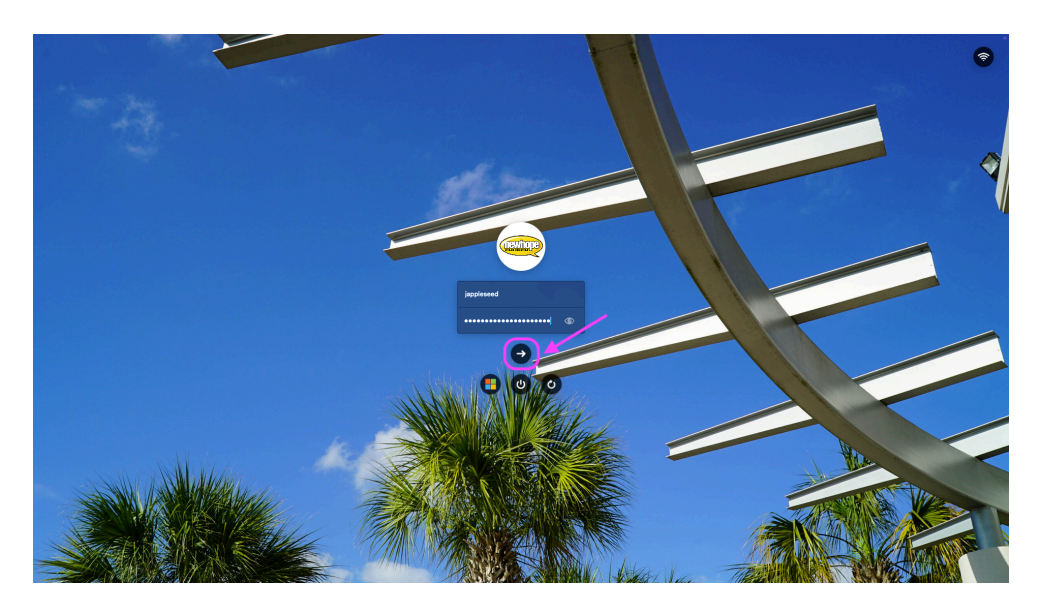

3. Then enter your username and password into their respective fields, and click the arrow button at the bottom. NOTE: Use your normal username, not your entire New Hope email.